## **Discovery Education & the District's Common ELA Assessments**

1. Home > Explore Your Services > Assessment

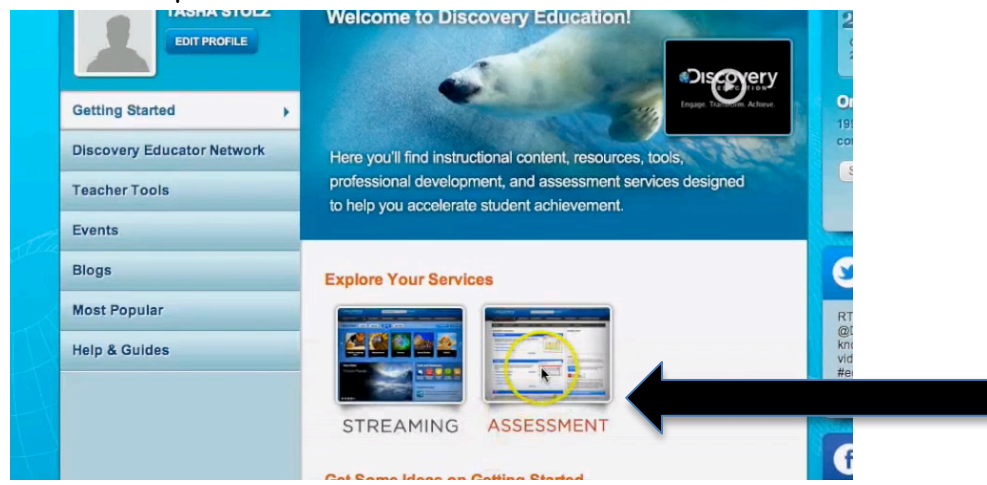

2. Progress Zone > Access the Probe Library

| PROGRESS ZONE                                                                                                    |                                 |                                                                                                    | AUD                      |                     | 4 <sup>0</sup>          |                    |                      |                      |
|----------------------------------------------------------------------------------------------------|---------------------------------|----------------------------------------------------------------------------------------------------|--------------------------|---------------------|-------------------------|--------------------|----------------------|----------------------|
| Create customizable assessments linked to<br>content to personalize instruction for stude                                                                                                    | standards-based digital<br>nts. | Yes Asses<br>Yes are halded with Progress Rode "(H1) 4C first Asses                                                                                                    | A sma<br>check<br>by cli | Create New<br>Probe | Select Probe<br>Options | Create New<br>Item | My Item<br>Catalogue |                      |
| Create a probe tew My Probe B: Reports tew My Probe B: Reports                                                                                                    | Learn More -                    | IP     Anno.     Anno.     Anno.       1     -     -     Anno.     Anno.       2     -     -     Anno.     Anno.       3     -     -     -     Anno.       2     -     -     -     Anno.       3     -     -     -     Anno.       2     -     -     -     -     - |                          |                     |                         | 0                  |                      |                      |
| Create or Edit Items                                                                                                    |                                 | Tead profile score by 2 / 4                                                                                                    |                          | My Probes           | Probe Library           | My Items           | Item Library         | 1.00                 |
| Access the item Library                                                                                                    | Need help?                      |                                                                                                    | This g                   | View Probes:        | Shared By<br>All ÷      | fect Grad          | e<br>+               | Search Probe Library |
| and the second second s |                                 |                                                                                                    | Some                     |                     |                         |                    |                      |                      |

3. View Probes Shared by District Administrators

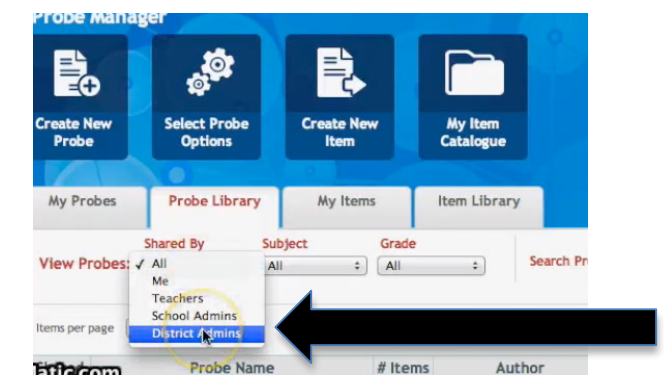

4. Find your grade and the correct unit. Make sure it is written by Lacey Kwasnicki. Choose Print Preview and then Add to My Probes if desired.

| Shared Probe Name |              | # Items | Author          | Subject                  | Grade | Access Dates | Actions        |
|-------------------|--------------|---------|-----------------|--------------------------|-------|--------------|----------------|
| -                 | Grade 5      | 18      | Meighan Osmun   | Reading/Language<br>Arts | 5     | Anytime      | Select         |
| -                 | Grade2_Unit3 | 12      | Lacey Kwasnicki | Reading/Language<br>Arts | 2     | Anytime      | Select         |
| -                 | Grade3_Unit3 | 15      | Lacey Kwasnicki | Reading/Language<br>Arts | 3     | Anytime      | Select         |
| -                 | Grade4_Unit3 | 12      | Lacey Kwasnicki | Reading/Language<br>Arts | 4     | Anytime      | ✓ Selent       |
| -                 | Grade5_Unit3 | 12      | Lacey Kwasnicki | Reading/Language<br>Arts | 5     | Anytime      | Add to my Prob |
| -                 | oct 23       | 4       | Paul Vassak     | Reading/Language         | 2     | Anytime      | Select         |

5. Add.

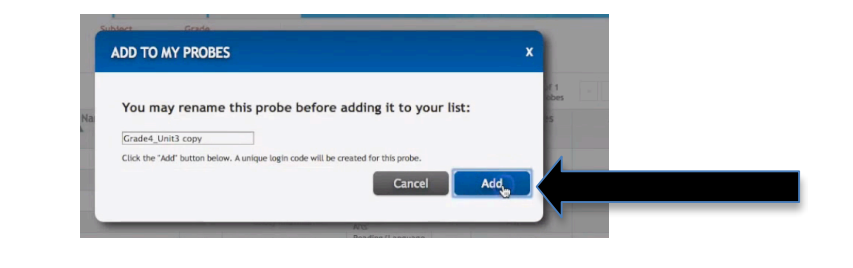

- 6. My Probes it should be there now. Actions > Assign
- 7. Choose a class to assign it to. Save Assignments.

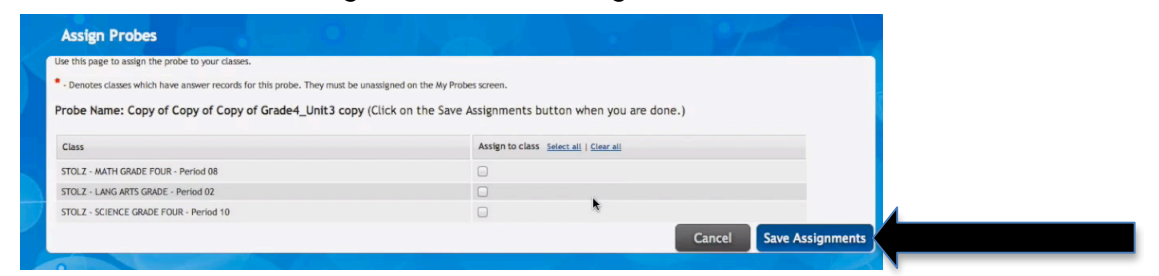

NOTE: Email Lacey Kwasnicki with any questions about the probes created: *Ikwasnic@pasco.k12.fl.us* 

## **Quick Cheat Sheet**

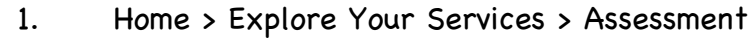

- 2. Progress Zone > Access the Probe Library
- 3. View Probes Shared by District Administrators
- 4. Find your grade and the correct unit. Make sure it is written by Lacey Kwasnicki. Choose Print Preview and then Add to My Probes if desired.
- 5. Add
- 6. It should be in My Probes now. Actions > Assign
- 7. Choose a class to assign it to. Save Assignments.